## Lesson206

## 客先提出用電子工事写真帳を作成する

「かんたん工事写真帳3」で作成した工事写真帳は、通常、紙に印刷して客先へ 提出しますが、CD・DVD・USBなどの記憶媒体に入れて提出することもできます。 その入れ方を只今から説明します。

この記憶媒体に入れた工事写真帳を本ソフトでは客先提出用電子工事写真帳と称します。

客先提出用電子工事写真帳は補助ソフトがなくても開くことができますので、どの パソコンでも開くことができます。 家先提出田電子工事写真帳を作成したい

| ALSA工事事業業計 正規成 日週間 古州中の事業第:OCの単語の創業業業(1111年) (printpool事業業(1) - 〇 X                                                                                                    | 工事名の行をクリックします。                                                                                                 |
|----------------------------------------------------------------------------------------------------|----------------------------------------------------------------------------------------------------|
| 2: 第1/3-ト 見聞をにする 伊希間後 工事与其前合市 理解形式 ゲール 補助 見出し 登校話句 描葉異美 新ガイド てごが知らい! ヘルプ<br>2/2017 - Netatio 医現象<br>● 1 Tantaria                                                                                                    |                                                                                                    |
| 新潟工事<br>100日前日前時間が日常の日本<br>□□用本語78月前時間は10日<br>□□用本語78月前時間は10日<br>■ 10日前日前日前日前日<br>■ 10日前日前日前日日<br>■ 10日前日前日前日日<br>■ 10日前日前日日<br>■ 10日前日前日日<br>■ 10日前日前日日<br>■ 10日前日前日日<br>■ 10日前日前日日<br>■ 10日前日前日日<br>■ 10日前日前日日<br>■ 10日前日前日日<br>■ 10日前日前日日<br>■ 10日前日前日日<br>■ 10日前日前日日<br>■ 10日前日前日日<br>■ 10日前日前日前日日<br>■ 10日前日前日前日日<br>■ 10日前日前日前日日<br>■ 10日前日前日前日日<br>■ 10日前日日前日日<br>■ 10日前日日前日日<br>■ 10日前日日<br>■ 10日前日<br>■ 10日前日<br>■ 10日前日<br>■ 1 |                                                                                                    |
| The second second second second second second second second second second second second second second second se                                                                                                    | そのトで                                                                                                    |
| I#02F                                                                                                    |                                                                                                    |
| 令诺尔氏(1)<br>《美国大学》(2)                                                                                                    | 【谷元従山田电丁工争与呉帳 F成】 ハダノ<br>たんし かんし オオ                                                                            |
| Taragan<br>Transin                                                                                                    | をクリックします。                                                                                                    |
| 0                                                                                                    |                                                                                                    |
| 工参写供编器校<br>新设工業不互相接                                                                                                    |                                                                                                    |
|                                                                                                    |                                                                                                    |
| 工事写実際のアンプレートファイルを開く                                                                                                    |                                                                                                    |
| 工事写具稿のパックアップファイルを開く                                                                                                    |                                                                                                    |
| 写真取り込み かんたん等責任分け                                                                                                    |                                                                                                    |
| を開く 330分級規定表計 開料4級の方式 一部時                                                                                                    |                                                                                                    |
| 22 12 12 12 12 12 12 12 12 12 12 12 12 1                                                                                                    |                                                                                                    |
|                                                                                                    |                                                                                                    |
|                                                                                                    |                                                                                                    |
|                                                                                                    |                                                                                                    |
| ▼                                                                                                    |                                                                                                    |
| かんた工学写真様3 - □ ×                                                                                                    |                                                                                                    |
| ① 1/10-10 単単純化(する 常常発展) (第二単純単単金) (単単純) (1-1) 推測 単単) 音频活動 地震振動 新力() (2)(101111) (1-1)<br>(1)(1-1)(1)(1-1)(1-1)(1-1)(1-1)(1-                                                                                                    | Re de la companya de la companya de la companya de la companya de la companya de la companya de la companya de |
| 現在、<2次-ト>画面の工事選択の所では<br>〇〇県道553線歩通設置工事                                                                                                    |                                                                                                    |
| が確決されています。<br>この工事には既に下記の工事写具成が生めたすが、この内、客先に指出する工事写真報にチェックマークを付けてください。                                                                                                    | 上記の操作でこの画面が表示されました。                                                                                            |
| 工事写典编                                                                                                    |                                                                                                    |
|                                                                                                    |                                                                                                    |
|                                                                                                    |                                                                                                    |
|                                                                                                    |                                                                                                    |
|                                                                                                    |                                                                                                    |
|                                                                                                    |                                                                                                    |
| 工事写亮帳の提出方法描定                                                                                                    |                                                                                                    |
|                                                                                                    |                                                                                                    |
|                                                                                                    |                                                                                                    |
| DND 4.7 G8 必要容量は 496(0.004G8)です     意味の気がたりの目出したな                                                                                                    |                                                                                                    |
| □US8 8.0 G8 (3.0 G8)                                                                                                    |                                                                                                    |
| ○電送する ○ PDFファイル化する ○印刷する ○見出しを付けない                                                                                                    |                                                                                                    |
|                                                                                                    |                                                                                                    |
| 次へ 中断 ヘルプ                                                                                                    | 今選択した工事の中に保存されている                                                                                              |
| 190                                                                                                    | 工事写直帳名がここに表示されています                                                                                             |
| - ク O 片 間 🧟 🥒 🗵 🧭 💽 🤹 🍏 👔 🕷 🖇 🕒 🛤 👘                                                                                                    | ので、その山で安失捍山田雪子工事写直峰                                                                                            |
| _                                                                                                    |                                                                                                    |
| • • • • • • • • • • • • • • • • • • •                                                                                                    | に入れたい工争与具版にナエックマーク                                                                                             |
| · · · · · · · · · · · · · · · · · · ·                                                                                                    |                                                                                                    |
| 🧱 かんたん工事写真後3 – - 🖸 🗙<br>e7 ea stort Bestra Hondon Therefore Handber Mail Bester Hanse Batal ** Hondon 1 Alf                                                                                                    | 各先提出用電子工事与具帳には、複数の                                                                                             |
| 10 8元 11 11 11 11 11 11 11 11 11 11 11 11 11                                                                                                    | 工事写真帳を納めることができますので、                                                                                            |
| 現在、<2.5-ト>画版の工事雑訳の所では<br>○○希道8-38-345-支援設置工事                                                                                                    | このように複数の工事写真帳にチェック                                                                                             |
| が痛めなれていなう。<br>この工事には既に下記の工事写真帳が作成売みですが、この内、客地に提出する工事写真帳にチェックマークを付けてください。                                                                                                    | マークを付けても結構です。                                                                                                  |
|                                                                                                    |                                                                                                    |
| <ul> <li>○ ○○田泊(2000)#39/2250(五上事)(第1159) 39(8175)013</li> <li>○ ○○県道5853(第5)運動置工事(第(第)) 39(8175)013</li> </ul>                                                                                                    |                                                                                                    |
|                                                                                                    |                                                                                                    |
|                                                                                                    |                                                                                                    |
|                                                                                                    | この如八玄宮生相山田南スて東京古橋                                                                                              |
|                                                                                                    | この部分で各元徒田用電士工事与具版                                                                                              |
| 工事写真帳の提出方法指定<br>表示スタイル 表示スタイル                                                                                                    | のその他の作成条件を指定します。                                                                                               |
| <ul> <li>● ○DP UV DP USBLAALL 福田</li> <li>○ 奇我ページ・儀数ページ・儀数ページキに表面スタイル</li> <li>工事写具確を指定する記憶媒体ともの容量</li> <li>● 奇赦ページは表面スタイル (鑑赦ページは表面スタイル)</li> </ul>                                                                                                    |                                                                                                    |
| 図 (CD 200 MB 見出し                                                                                                    |                                                                                                    |
| □ DND 4.7 GB 必要容量は 446(0.004G8)です 優勢の写真なしの見出しは?                                                                                                    |                                                                                                    |
| □US8 8.0 G8                                                                                                    |                                                                                                    |
| ○電送する ○PDF7rイ/Mとする ○印刷する ○見出しを付けない                                                                                                    |                                                                                                    |
| 次へ   中朝行 へルプ                                                                                                    |                                                                                                    |
| 100 - 100 - 100                                                                                                    |                                                                                                    |
|                                                                                                    |                                                                                                    |
| ■ ク O 片 間 🤗 🦉 🗹 🛷 💽 🍓 🌘 III 👘 🤇 A Start A Start A                                                                                                    | 【次へ】ホタンをクリックします。                                                                                               |
| -                                                                                                    |                                                                                                    |
| · · · · · · · · · · · · · · · · · · ·                                                                                                    |                                                                                                    |

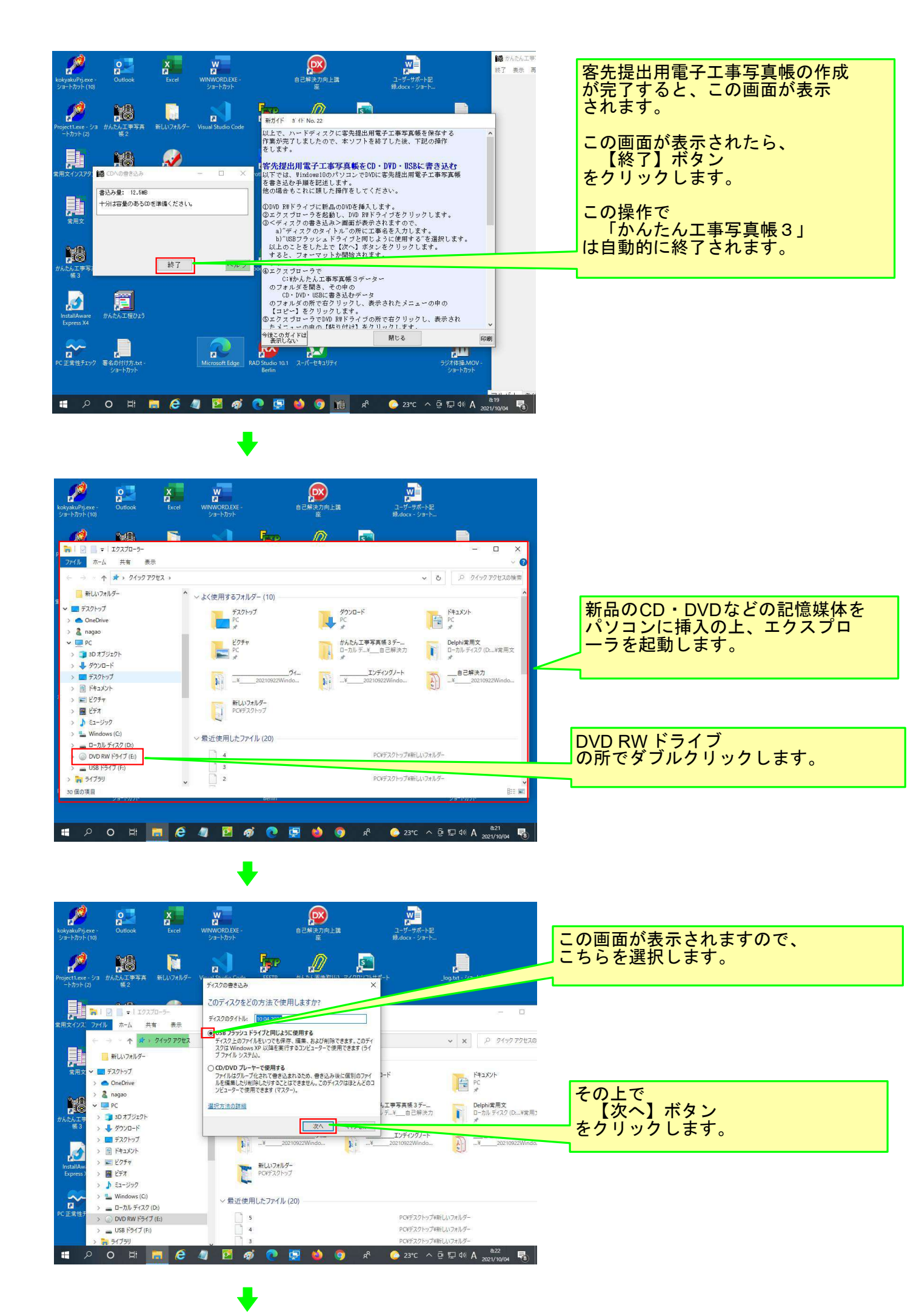

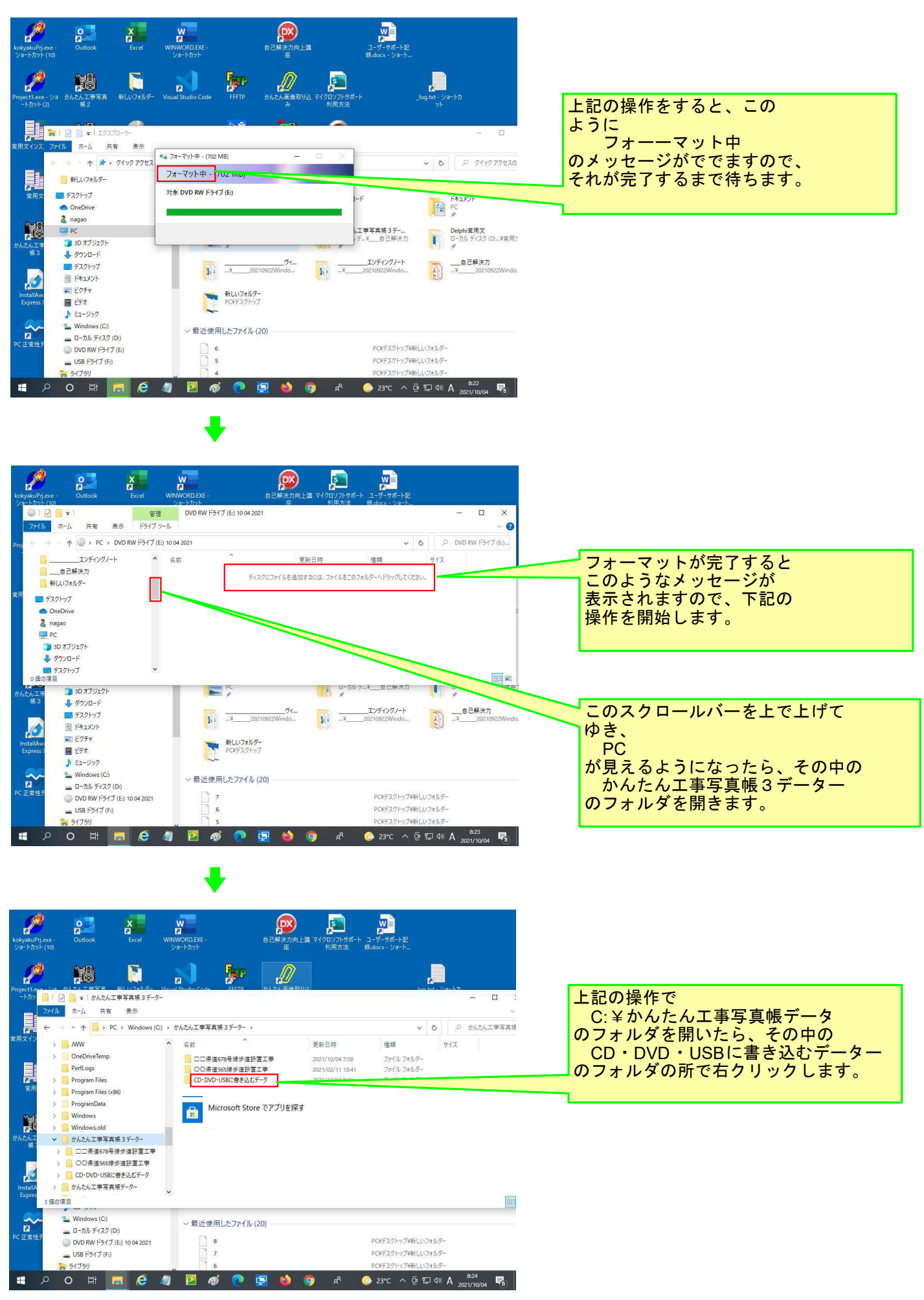

+

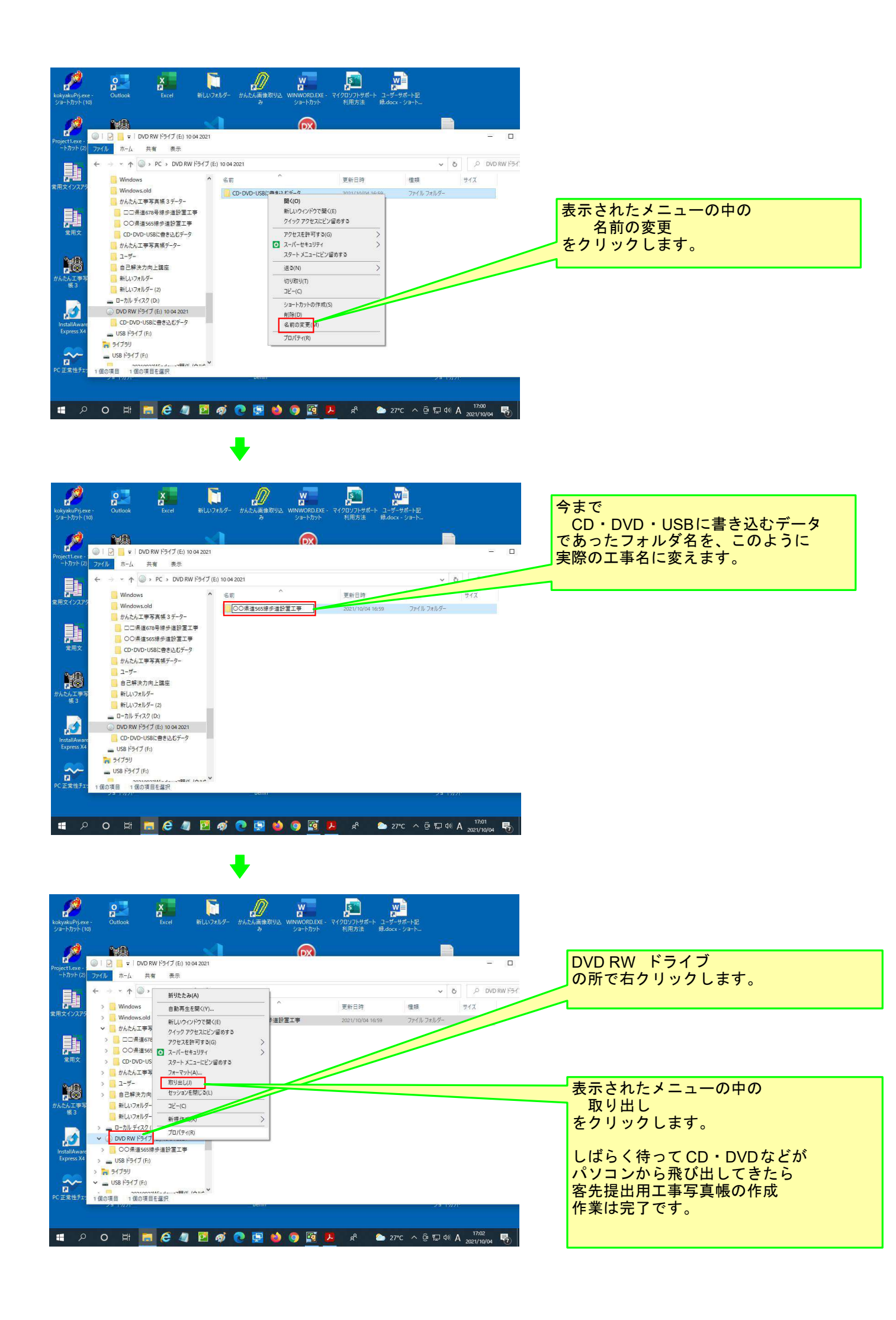

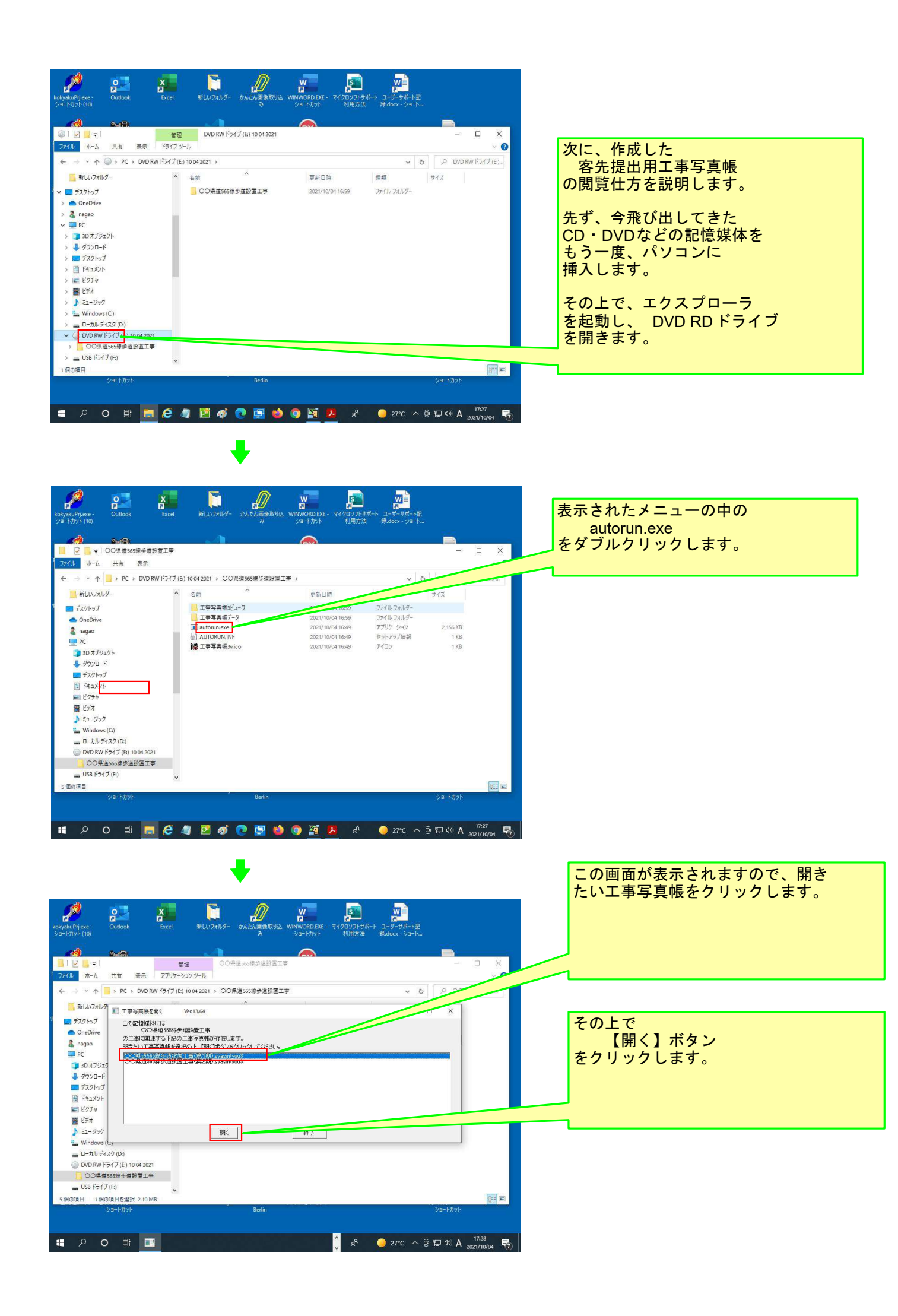

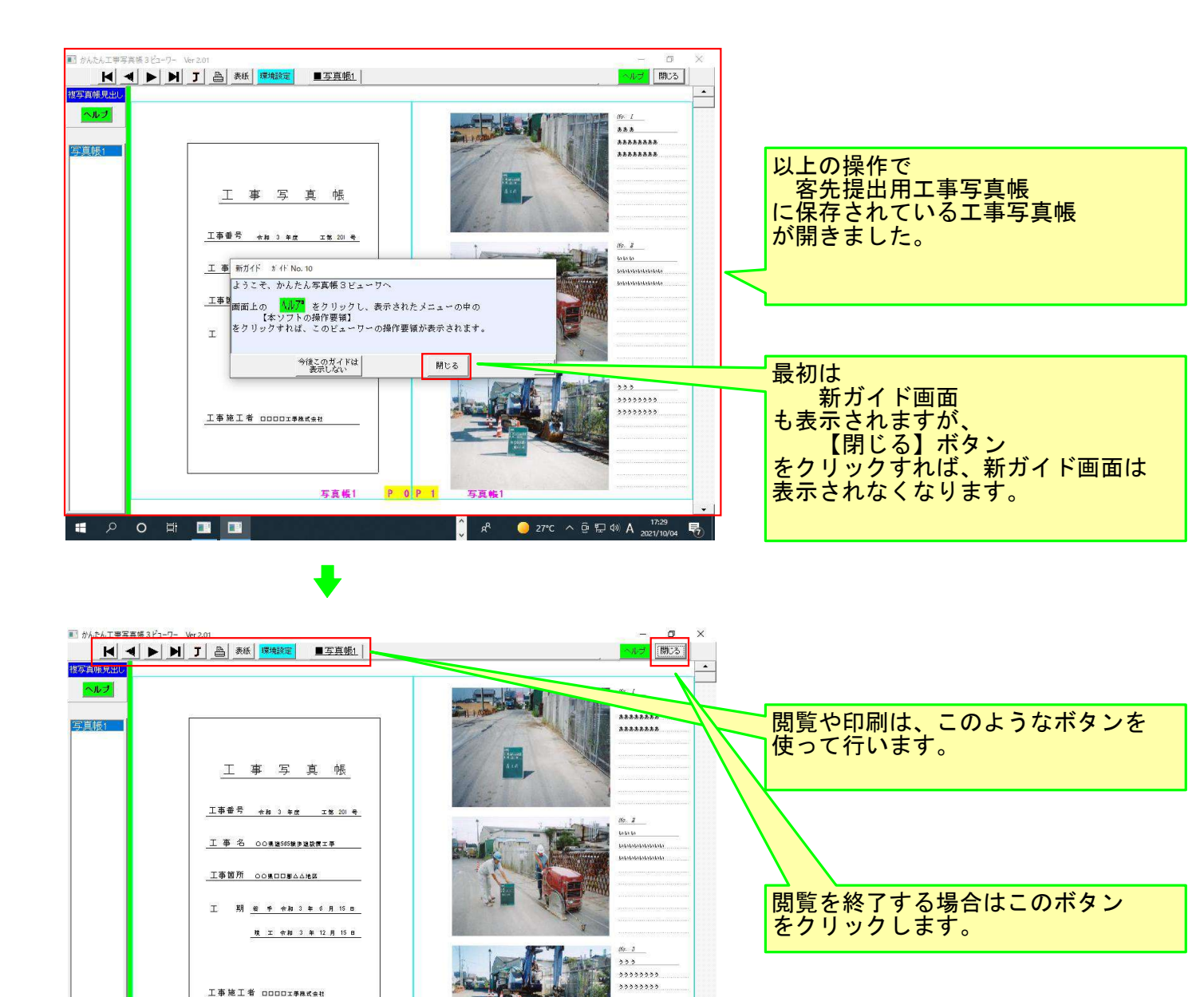

以上で本コースの説明を終了します。

x<sup>R</sup> \_\_\_\_\_ 27°C へ টি ഈ (₩) A 17:30 2021/10/04

喝

工事施工者 口口口口工事株式会社

I P O H I I

写真帳1 P 0 P 1